# TLA6400 Series Logic Analyzer Product Specifications & Performance Verification

**Technical Reference** 

#### **Revision B**

This document supports TLA Application Software V6.0 and above.

#### Warning

These servicing instructions are for use by qualified personnel only. To avoid personal injury, do not perform any servicing unless you are qualified to do so. Refer to all safety summaries before performing service.

www.tektronix.com

077-0634-00

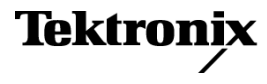

Copyright © Tektronix. All rights reserved. Licensed software products are owned by Tektronix or its subsidiaries or suppliers, and are protected by national copyright laws and international treaty provisions.

Tektronix products are covered by U.S. and foreign patents, issued and pending. Information in this publication supersedes that in all previously published material. Specifications and price change privileges reserved.

TEKTRONIX and TEK are registered trademarks of Tektronix, Inc.

MagniVu and iView are registered trademarks of Tektronix, Inc.

#### **Contacting Tektronix**

Tektronix, Inc. 14150 SW Karl Braun Drive P.O. Box 500 Beaverton, OR 97077 USA

For product information, sales, service, and technical support:

- = In North America, call 1-800-833-9200.
- Worldwide, visit www.tektronix.com to find contacts in your area.

# **Table of Contents**

| General safety summary              | iii |
|-------------------------------------|-----|
| Service safety summary              | v   |
| Preface                             | vii |
| Related documentation               | vii |
| Specifications                      | 1   |
| Atmospheric characteristics         | 2   |
| System characteristics              | 2   |
| Performance verification procedures | 13  |
| Summary verification                | 13  |
| Test equipment                      | 14  |
| Functional verification             | 14  |
| Certification                       | 16  |
| Performance verification procedures | 16  |
| Threshold accuracy test             | 17  |
| Setup and hold                      | 21  |
| Test fixtures                       | 25  |
| Threshold accuracy test fixture     | 25  |
| Setup and hold test fixture         | 26  |
| Calibration data report             | 28  |
| TLA6400 test record                 | 28  |
| Test data                           | 28  |
|                                     |     |

# **List of Figures**

| Figure 1: Setting trigger parameters                     | 19 |
|----------------------------------------------------------|----|
| Figure 2: Set the trigger states                         | 23 |
| Figure 3: Threshold accuracy test fixture                | 25 |
| Figure 4: Solder square pins to the SMA connector        | 26 |
| Figure 5: Solder the SMA connectors together             | 27 |
| Figure 6: Completed fixture with termination and coupler | 27 |

# **List of Tables**

| Table 1: Atmospheric characteristics                    | 2  |
|---------------------------------------------------------|----|
| Table 2: External signal interface                      | 2  |
| Table 3: PC controller                                  | 4  |
| Table 4: External PC controller interfaces              | 4  |
| Table 5: Display system                                 | 5  |
| Table 6: Front-panel interface                          | 5  |
| Table 7: AC power source                                | 5  |
| Table 8: Probing specifications                         | 6  |
| Table 9: Sampling specifications                        | 7  |
| Table 10: Triggering specifications                     | 8  |
| Table 11: Record length specifications                  | 10 |
| Table 12: Symbolic support                              | 10 |
| Table 13: iView support                                 | 10 |
| Table 14: Mechanical                                    | 11 |
| Table 15: Test equipment                                | 14 |
| Table 16: Parameters checked by verification procedures | 16 |

# **General safety summary**

|                                     | Review the following safety precautions to avoid injury and prevent damage to this product or any products connected to it.                                                                                                    |
|-------------------------------------|----------------------------------------------------------------------------------------------------|
|                                     | To avoid potential hazards, use this product only as specified.                                                                                                    |
|                                     | Only qualified personnel should perform service procedures.                                                                                                    |
|                                     | While using this product, you may need to access other parts of a larger system.<br>Read the safety sections of the other component manuals for warnings and<br>cautions related to operating the system.                                                                                                    |
| To avoid fire or personal<br>injury | <b>Use proper power cord.</b> Use only the power cord specified for this product and certified for the country of use.                                                                                                    |
|                                     | <b>Connect and disconnect properly.</b> Do not connect or disconnect probes or test leads while they are connected to a voltage source.                                                                                                    |
|                                     | <b>Ground the product.</b> This product is grounded through the grounding conductor of the power cord. To avoid electric shock, the grounding conductor must be connected to earth ground. Before making connections to the input or output terminals of the product, ensure that the product is properly grounded. |
|                                     | <b>Observe all terminal ratings.</b> To avoid fire or shock hazard, observe all ratings and markings on the product. Consult the product manual for further ratings information before making connections to the product.                                                                                           |
|                                     | The inputs are not rated for connection to mains or Category II, III, or IV circuits.                                                                                                    |
|                                     | Connect the probe reference lead to earth ground only.                                                                                                    |
|                                     | <b>Power disconnect.</b> The power cord disconnects the product from the power source. Do not block the power cord; it must remain accessible to the user at all times.                                                                                                    |
|                                     | <b>Do not operate without covers.</b> Do not operate this product with covers or panels removed.                                                                                                    |
|                                     | <b>Do not operate with suspected failures.</b> If you suspect that there is damage to this product, have it inspected by qualified service personnel.                                                                                                    |
|                                     | <b>Avoid exposed circuitry.</b> Do not touch exposed connections and components when power is present.                                                                                                    |
|                                     | Use proper fuse. Use only the fuse type and rating specified for this product.                                                                                                    |
|                                     |                                                                                                    |

Do not operate in wet/damp conditions.

Do not operate in an explosive atmosphere.

Keep product surfaces clean and dry.

Provide proper ventilation. Refer to the manual's installation instructions for details on installing the product so it has proper ventilation.

Terms in this manual These terms may appear in this manual:

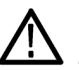

**WARNING.** Warning statements identify conditions or practices that could result in injury or loss of life.

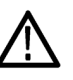

CAUTION. Caution statements identify conditions or practices that could result in damage to this product or other property.

#### Symbols and terms on the product

These terms may appear on the product:

- DANGER indicates an injury hazard immediately accessible as you read the marking.
- WARNING indicates an injury hazard not immediately accessible as you read the marking.
- CAUTION indicates a hazard to property including the product.

The following symbol(s) may appear on the product:

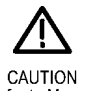

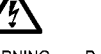

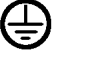

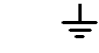

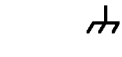

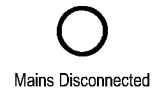

OFF (Power)

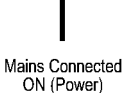

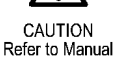

WARNING High Voltage

Protective Ground (Earth) Terminal

Earth Terminal Chassis Ground

Standb

# Service safety summary

Only qualified personnel should perform service procedures. Read this *Service safety summary* and the *General safety summary* before performing any service procedures.

**Do not service alone.** Do not perform internal service or adjustments of this product unless another person capable of rendering first aid and resuscitation is present.

**Disconnect power.** To avoid electric shock, switch off the instrument power, then disconnect the power cord from the mains power.

**Use care when servicing with power on.** Dangerous voltages or currents may exist in this product. Disconnect power, remove battery (if applicable), and disconnect test leads before removing protective panels, soldering, or replacing components.

To avoid electric shock, do not touch exposed connections.

# Preface

This document lists the characteristics and specifications of the TLA6400 series logic analyzers. It also includes the performance verification procedures. Microprocessor-related products and individual logic analyzer probes have their own documentation for characteristics and specifications.

To prevent personal injury or damage consider the following requirements before attempting service:

- The procedures in this manual should be performed only by qualified service personnel.
- Read the General Safety Summary and Service Safety Summary found at the beginning of this manual.

Be sure to follow all warnings, cautions, and notes in this manual.

## **Related documentation**

The following list and table provide information on the related documentation available for your Tektronix product. For additional information, refer to the Tektronix Web site (www.tektronix.com/manuals).

| ltem                                                            | Purpose                                                                                                |
|-----------------------------------------------------------------|----------------------------------------------------------------------------------------------------|
| TLA Quick Start User Manuals                                    | High-level operational overview                                                                        |
| Online Help                                                     | In-depth operation and UI help                                                                         |
| Installation Reference Sheets                                   | High-level installation information                                                                    |
| Installation Manuals                                            | Detailed first-time installation information                                                           |
| XYZs of Logic Analyzers                                         | Logic analyzer basics                                                                                  |
| Declassification and Securities instructions                    | Data security concerns specific to sanitizing<br>or removing memory devices from Tektronix<br>products |
| Application notes                                               | Collection of logic analyzer application specific notes                                                |
| Product Specifications & Performance<br>Verification Procedures | TLA Product specifications and performance verification procedures                                     |
| TPI.NET Documentation                                           | Detailed information for controlling the logic<br>analyzer using .NET                                  |
| Field upgrade kits                                              | Upgrade information for your logic analyzer                                                            |
| Optional Service Manuals                                        | Self-service documentation for modules and mainframes                                                  |

#### Related documentation

#### Preface

# **Specifications**

The following tables list the specifications for the TLA6400 series logic analyzers. *Typical* characteristics describe typical or average performance and provide useful reference information.

Specifications that are marked with the  $\nvdash$  symbol are checked directly (or indirectly) in the *Performance Verification* chapter of this document.

The performance limits in this specification are valid with these conditions:

- The instrument must be in an environment with temperature, altitude, humidity, and vibration within the operating limits described in these specifications.
- The instrument must have had a warm-up period of at least 30 minutes.
- The instrument must have been calibrated/adjusted at an ambient temperature between +18 °C and +28 °C.

For optimum performance using an external oscilloscope, please consult the documentation for any external oscilloscopes used with your Tektronix logic analyzer to determine the warm-up period and signal-path compensation requirements.

# **Atmospheric characteristics**

The following table lists the Atmospheric characteristics of components in the TLA6400 series logic analyzers.

| Characteristic    | Description                                                                                                    |  |  |
|-------------------|----------------------------------------------------------------------------------------------------|--|--|
| Temperature       | Operating (no media in CD or DVD drive)                                                                                                    |  |  |
|                   | +5 °C to +40 °C (+41 °F to +101 °F), 15 °C/hr (59 °F/hr) maximum gradient, noncondensing (derated 1 °C (34 °F) per 300 m (984 ft) above 1500 m (4921 ft) altitude) |  |  |
|                   | Nonoperating (no media in drive)                                                                                                    |  |  |
|                   | -20 °C to +60 °C (-4 °F to +104 °F), 15 °C/hr (59 °F/hr) maximum gradient                                                                                          |  |  |
| Relative Humidity | Operating (no media in drive)                                                                                                    |  |  |
|                   | 20% to 80% relative humidity, noncondensing                                                                                                    |  |  |
|                   | Nonoperating (no media in drive)                                                                                                    |  |  |
|                   | 8% to 80% relative humidity, noncondensing                                                                                                    |  |  |
|                   | Maximum wet bulb temperature                                                                                                    |  |  |
|                   | +29 °C (84.2 °F), derates relative humidity to approximately 22% at 50 °C (122 °F) and 10% at 60 °C (140 °F)                                                       |  |  |
| Altitude          | Operating                                                                                                    |  |  |
|                   | To 3000 m (9843 ft), derated 1 °C (34 °F) per 300 m (984 ft) above 1500 m (4921 ft) altitude.                                                                      |  |  |
|                   | Nonoperating                                                                                                    |  |  |
|                   | To 12,000 m (39,370 ft )                                                                                                    |  |  |

#### Table 1: Atmospheric characteristics

# System characteristics

#### Table 2: External signal interface

| Characteristic       |                                  | Description                                                                                                    |
|----------------------|----------------------------------|----------------------------------------------------------------------------------------------------|
| System Trigger Input |                                  | TTL compatible input via rear panel mounted BNC connector                                                                                          |
|                      | Input destination                | System trigger                                                                                                    |
|                      | Threshold voltage range<br>(Vth) | Variable from 0.5 V to 1.5 V                                                                                                    |
|                      | Maximum input voltage            | 0 V to +5.0 V <sub>peak</sub>                                                                                                    |
|                      | Minimum input voltage            | Vth ±900 mV                                                                                                    |
|                      | Input mode                       | Falling edge sensitive, latched (active low)                                                                                                    |
|                      | Minimum pulse width              | 12 ns                                                                                                    |
|                      | Active period                    | Accepts system triggers during valid acquisition periods via real-time gating, resets system trigger input latch between valid acquisition periods |

#### Table 2: External signal interface (cont.)

| Characteristic         |                                  | Description                                                                                                    |                                                                        |  |
|------------------------|----------------------------------|----------------------------------------------------------------------------------------------------|------------------------------------------------------------------------|--|
| System Trigger Output  |                                  | TTL compatible output via rear panel mounted BNC connector                                                                                                 |                                                                        |  |
|                        | Source selection                 | System trigger                                                                                                    |                                                                        |  |
|                        | Output levels                    | 50 $\Omega$ back terminated TTL-compatibl                                                                                                    | e output                                                               |  |
|                        | V <sub>OH</sub>                  | ≥4 V into open circuit<br>≥2 V into 50 Ω to ground                                                                                                    |                                                                        |  |
|                        | V <sub>OL</sub>                  | ≤0.7 V sinking 10 mA                                                                                                    |                                                                        |  |
|                        | Source mode                      | Active (true) low, falling edge latched                                                                                                    | 1                                                                      |  |
|                        | Active period                    | Outputs system trigger state during v<br>trigger output to false state between                                                                             | alid acquisition period, resets system valid acquisitions via software |  |
|                        | Output protection                | Short-circuit protected (to ground)                                                                                                    |                                                                        |  |
| External Signal Input  |                                  | TTL compatible input via rear panel r                                                                                                    | mounted BNC connector                                                  |  |
|                        | Input destinations               | Signal 1, 2<br>Signal 3, 4                                                                                                    |                                                                        |  |
|                        | Threshold voltage range<br>(Vth) | Variable from 0.5 V to 1.5 V                                                                                                    |                                                                        |  |
|                        | Maximum input voltage            | 0 V to +5.0 V <sub>peak</sub>                                                                                                    |                                                                        |  |
|                        | Minimum input voltage            | Vth ±900 mV                                                                                                    |                                                                        |  |
|                        | Input mode                       | Active (true) low, level sensitive                                                                                                    |                                                                        |  |
|                        | Input bandwidth <sup>1</sup>     | Signal 1, 2                                                                                                    | Signal 3, 4                                                            |  |
|                        |                                  | 50 MHz square wave minimum                                                                                                    | 10 MHz square wave minimum                                             |  |
|                        | Active period                    | Accepts signals during valid acquisition periods via real-time gating.                                                                                     |                                                                        |  |
| External Signal Output |                                  | TTL compatible outputs via rear pane                                                                                                    | el mounted BNC connector                                               |  |
|                        | Source selection                 | Signal 1, 2 (high-speed)<br>Signal 3, 4                                                                                                    |                                                                        |  |
|                        | Outeut meder                     |                                                                                                    |                                                                        |  |
|                        | Level sensitive                  | Active (true) low or active (true) high                                                                                                    |                                                                        |  |
|                        | Output levels                    | 50 $\Omega$ back terminated TTL output                                                                                                    |                                                                        |  |
|                        | V <sub>OH</sub>                  | ≥4 V into open circuit<br>≥2 V into 50 Ω to ground                                                                                                    |                                                                        |  |
|                        | V <sub>OL</sub>                  | ≤0.7 V sinking 10 mA                                                                                                    |                                                                        |  |
|                        | Output bandwidth                 | Signal 1, 2                                                                                                    | Signal 3, 4                                                            |  |
|                        |                                  | 50 MHz square wave minimum                                                                                                    | 10 MHz square wave minimum                                             |  |
|                        | Active period                    | Outputs signals during valid acquisition periods. Resets signals to false state between valid acquisitions Outputs 10 MHz clock continuously when selected |                                                                        |  |
|                        | Output protection                | Short-circuit protected (to ground)                                                                                                    |                                                                        |  |

#### Table 2: External signal interface (cont.)

| Characteristic     | Description                    |  |  |
|--------------------|--------------------------------|--|--|
| Chassis ground lug | Lower right side on rear panel |  |  |
| CLK10 accuracy     | 10 MHz ±50 PPM                 |  |  |

1 The input bandwidth specifications only apply to signals to the External Signal input. It does not apply to round-trip signals applied to the External Signal Input and back out of the External Signal Output.

#### Table 3: PC controller

| Characteristic   | Description                                           |  |  |
|------------------|-------------------------------------------------------|--|--|
| CPU              | Intel Core i3-2120, 3.3 GHz, 3 M cache                |  |  |
| DRAM             | 2 x 2 GB DIMM, 4 GB total<br>DDR3, 1066 MHz, PC3-8500 |  |  |
| Hard disk drive  | 500 GB or greater SATAII, 3.5-inch, 7200 RPM          |  |  |
| Optical drive    | Optical, CD-RW/DVD-R/RW                               |  |  |
|                  | DVD+R/RW, 16.7 MB/second, 650 M/8.5 GB, SATA          |  |  |
| Boot from USB    | Instrument is capable of booting from USB             |  |  |
| Operating system | Microsoft Windows 7 Ultimate, 64-bit                  |  |  |

#### Table 4: External PC controller interfaces

| Characteristic | Description                   |  |
|----------------|-------------------------------|--|
| USB ports      |                               |  |
| Front panel    | 3 USB 2.0                     |  |
| Rear panel     | 2 USB 2.0<br>2 USB 3.0        |  |
| PS2 ports      | 1 PS2 keyboard<br>1 PS2 mouse |  |
| LAN            | 2 (10/100/1000 Mbps)          |  |

#### Table 5: Display system

| Characteristic                            |                      | Description                                      |                                 |                           |
|-------------------------------------------|----------------------|--------------------------------------------------|---------------------------------|---------------------------|
| Dual screen & external<br>display support |                      | Internal + DVI, Internal + VGA, DVI + VGA        |                                 |                           |
|                                           |                      | Resolution (Pixels)                              | Colors                          | Refresh Rates             |
|                                           |                      | 2048 x 1536,<br>maximum                          | 256, minimum                    | 75 Hz                     |
| Internal display                          | Size & type          | 15 in. LCD                                       |                                 |                           |
|                                           | Resolution           | 1024 x 768                                       |                                 |                           |
| Touchscreen                               | 15.3 in. touch panel | Included as an orderin<br>field upgrade availabl | ng option; available only<br>e) | y at time of purchase (no |
|                                           | Туре                 | Resistive, single point                          |                                 |                           |

#### Table 6: Front-panel interface

| Characteristic         |                     | Description                                                                               |
|------------------------|---------------------|-------------------------------------------------------------------------------------------|
| Keypad                 |                     | 18 buttons allow user to perform the most common tasks required to operate the instrument |
| Special function knobs | Multi-function Knob | Various increment, decrement functions dependent on screen/window selected.               |
|                        | Vertical position   | Scrolling and positioning dependent on display type.                                      |
|                        | Vertical scale      | Scales waveform displays only.                                                            |
|                        | Horizontal position | Scrolling and positioning dependent on display type.                                      |
|                        | Horizontal scale    | Scales waveform displays only.                                                            |

#### Table 7: AC power source

| Characteristic                      | Description                                                                                                    |
|-------------------------------------|----------------------------------------------------------------------------------------------------|
| Mains / input voltage and frequency | 100 to 240 VAC ±10%, 50 Hz to 60 Hz ±5%                                                                                                    |
| Power consumption                   | 400 W maximum                                                                                                    |
| On/Sleep indicator                  | Green/yellow front panel LED located left of the On/Standby switch<br>provides visual feedback when the switch is actuated. When the LED is<br>green, the instrument is powered and the processor is not sleeping. When<br>the LED is yellow, the instrument is powered, but the processor is sleeping. |
| On/Standby switch and indicator     | Front panel On/Standby switch allows users to turn the instrument on. A soft power down is implemented so that users can turn the instrument off without going through the Windows shutdown process; the instrument powers down normally.                                                               |
|                                     | The power cord provides main power disconnect                                                                                                    |

### Table 8: Probing specifications

| Characteristic                                                    | Description                                                                                                    |                                                                                       |                                                      |
|-------------------------------------------------------------------|----------------------------------------------------------------------------------------------------|---------------------------------------------------------------------------------------|------------------------------------------------------|
| Number of channels                                                |                                                                                                    |                                                                                       |                                                      |
| TLA6401                                                           | 34                                                                                                    |                                                                                       |                                                      |
| TLA6402                                                           | 68                                                                                                    |                                                                                       |                                                      |
| TLA6403                                                           | 102                                                                                                    |                                                                                       |                                                      |
| TLA6404                                                           | 136                                                                                                    |                                                                                       |                                                      |
| Probe connector location                                          | Lower right side of the instru                                                                                   | iment                                                                                 |                                                      |
| Probes user removable                                             | Remove probes by pressing                                                                                        | button on the probe connector                                                         | :                                                    |
| Analog outputs                                                    |                                                                                                    |                                                                                       |                                                      |
| Number of outputs                                                 | Any four of the channels car<br>PowerFlex option.<br>All four outputs can be used<br>A given input channel canno | n be mapped to the four analog<br>at the same time.<br>t be routed to more than one o | outputs with the appropriate utput at the same time. |
| Attenuation <sup>1</sup> (Typical)                                | 10 x, 5 x                                                                                                    |                                                                                       |                                                      |
| Bandwidth (Typical)                                               | P5910 General Purpose<br>probe                                                                                   | P5934 Mictor probe                                                                    | P5960 DMAX probe                                     |
|                                                                   | 2 Ghz (-3dB)                                                                                                    | 1.5 Ghz (-3dB)                                                                        | 2 Ghz (-3dB)                                         |
| Accuracy (gain and offset)<br>( <i>Typical</i> )                  | ±(80 mV + 2% of signal amp                                                                                       | blitude)                                                                              |                                                      |
| Channel-to-channel skew<br>( <i>Typical</i> )                     | ±500 ps                                                                                                    |                                                                                       |                                                      |
| Delay time from probe tip to analog signal out ( <i>Typical</i> ) | 11.9 ns                                                                                                    |                                                                                       |                                                      |
| PowerFlex                                                         | Standard:                                                                                                    | 4 fixed channels                                                                      |                                                      |
|                                                                   | Options:                                                                                                    | Any input channel to 4 cha                                                            | annels                                               |
| Input voltage range, dynamic ( <i>Typical</i> )                   | -2.5 V to +5 V                                                                                                   |                                                                                       |                                                      |
| Input voltage range, absolute maximum ( <i>Typical</i> )          | -4.5 V to +13 V                                                                                                  |                                                                                       |                                                      |
| Threshold range and step size                                     | Can be set from -2.0 V to +4                                                                                     | .5 V in 5 mV increments                                                               |                                                      |
| Threshold accuracy                                                | $\pm$ (50 mV + 1% of the thresh                                                                                  | old voltage setting)                                                                  |                                                      |
| (Certifiable parameter)                                           |                                                                                                    |                                                                                       |                                                      |
| Number of thresholds                                              | Each channel has an indepe                                                                                       | endent threshold control.                                                             |                                                      |

#### Table 8: Probing specifications (cont.)

| Characteristic                                            | Description                                                                           |
|-----------------------------------------------------------|---------------------------------------------------------------------------------------|
| <ul> <li>Channel-to-channel skew<br/>(Maximum)</li> </ul> | ±40 ps instrument only                                                                |
| Channel-to-channel skew (maximum)                         |                                                                                       |
| P5910 general purpose probe                               | Instrument channel-to-channel skew plus ±125 ps                                       |
| P5960 D-Max probe                                         | Instrument channel-to-channel skew plus ±125 ps                                       |
| P5934 Mictor probe                                        | Instrument channel-to-channel skew plus ±500 ps                                       |
| Channel-to-channel skew (Typical)                         | ±40 ps instrument only                                                                |
| P5910 general purpose probe                               | Instrument channel-to-channel skew plus ±40 ps                                        |
| P5960 D-Max probe                                         | Instrument channel-to-channel skew plus ±40 ps                                        |
| P5934 Mictor probe                                        | Instrument channel-to-channel skew plus ±250 ps                                       |
| Hot-pluggable probes                                      | Probes can be added or removed from the instrument while the instrument is turned on. |
| Minimum probe input voltage                               | 300 mV <sub>p-p</sub>                                                                 |

1 Characteristics are verified only at the 10 x attenuation

#### Table 9: Sampling specifications

| Characteristic                | Description                                                                                                    |                                                                                                    |                                                                                                    |
|-------------------------------|----------------------------------------------------------------------------------------------------|----------------------------------------------------------------------------------------------------|----------------------------------------------------------------------------------------------------|
| MagniVu timing                |                                                                                                    |                                                                                                    |                                                                                                    |
| Resolution                    | Data is synchronously samp<br>The storage speed can be ch<br>in memory depth) so that the                                                                                                    | led and stored every 40 ps in a<br>langed by software to 80 ps, 16<br>high resolution memory covers | separate high resolution memory.<br>0 ps, 320 ps, or 640 ps (with no loss<br>s more time at a lower resolution. |
| Record length                 | 128 k per channel                                                                                                    |                                                                                                    |                                                                                                    |
| Minimum pulse width (Typical) | P5910 General Purpose<br>probe                                                                                                    | P5934 Mictor probe                                                                                  | P5960 DMAX probe                                                                                                |
|                               | 250 ps                                                                                                    | 500 ps                                                                                              | 250 ps                                                                                                    |
| Sampling (clocking) modes     | Internal, External, Custom                                                                                                    |                                                                                                    |                                                                                                    |
| Internal clocking             |                                                                                                    |                                                                                                    |                                                                                                    |
| 1x mode                       | 1.25 ns (800 MS/s) maximur                                                                                                    | n clocking period on all channe                                                                     | els                                                                                                    |
| 2x mode                       | 625 ps (1.6 GS/s) maximum clocking period on all channels                                                                                                    |                                                                                                    |                                                                                                    |
| 4x mode                       | 312.5 ps (3.2 GS/s) maximu                                                                                                    | m clocking period on half chanr                                                                     | nels (using 2:1 demultiplex mode)                                                                               |
|                               | 50 ms is the slowest clocking rate. A 1–2–5 sequence is supported, but it starts with 312.5 ps, 625 ps, 1.25 ns, 2.5 ns (PowerFlex), 5 ns, 10 ns, 20 ns, 50 ns, etc. It is possible to use storage control and only store data when it has changed (transitional storage). |                                                                                                    |                                                                                                    |
| Minimum pulse width (Typical) | P5910 General Purpose<br>probe                                                                                                    | P5934 Mictor probe                                                                                  | P5960 DMAX probe                                                                                                |
|                               | 250 ps                                                                                                    | 500 ps                                                                                              | 250 ps                                                                                                    |

| Characteristic                                                  | Description                                                                                                |
|-----------------------------------------------------------------|----------------------------------------------------------------------------------------------------|
| External clocking                                               |                                                                                                    |
| External clock rate                                             | <ul><li>333 MHz, minimum (standard instrument)</li><li>667 MHz, maximum, optional via PowerFlex)</li></ul> |
| External data rate                                              | 667 Mbs, minimum (standard instrument)<br>1333 Mbs, maximum (optional via PowerFlex)                       |
| Clocks and qualifiers                                           |                                                                                                    |
| TLA6401                                                         | 2 clocks                                                                                                   |
| TLA6402                                                         | 4 clocks                                                                                                   |
| TLA6403                                                         | 4 clocks, 2 qualifiers. Clocks can be used as qualifiers.                                                  |
| TLA6404                                                         | 4 clocks, 4 qualifiers. Clocks can be used as qualifiers.                                                  |
| Data valid window (Setup-and-hold                               | d window) <sup>1</sup>                                                                                     |
| P5910 General Purpose<br>probe, P5960 DMAX probe                | 300 ps maximum, single channel                                                                             |
| P5934 Mictor probe                                              | 500 ps, single channel                                                                                     |
| Data valid window (Setup-and-hold wir                           | ndow) <sup>1</sup> ( <i>Typical</i> )                                                                      |
| P5910 General Purpose<br>probe, P5960 DMAX probe                | 260 ps, single channel                                                                                     |
| Mictor probe                                                    | 500 ps, single channel                                                                                     |
| Data valid window (Setup-and-hold window) adjustment resolution | 20 ps                                                                                                    |
| Data valid window (Setup-and-hold window) adjustment range      | +15 ns to -7.5 ns                                                                                          |

#### Table 9: Sampling specifications (cont.)

1 If the TLA application uses Auto Deskew, add another 20 ps (one over-sampler step size) to the numbers.

#### Table 10: Triggering specifications

| Characteristic                        | Description                                                 |
|---------------------------------------|-------------------------------------------------------------|
| Number of independent trigger states  | 16                                                          |
| Independent If/Then clauses per state | 16 maximum                                                  |
| Events per If/Then clause             | 8 maximum                                                   |
| Actions per If/Then clause            | 8 maximum                                                   |
| Trigger events                        | 26 maximum (two counter/timers plus any 24 other resources) |
| Word recognizers                      | 24                                                          |
| Transition recognizers                | 24                                                          |

| Range recognizers                                                 | 8 maximum                                                                                                    |
|-------------------------------------------------------------------|----------------------------------------------------------------------------------------------------|
|                                                                   | There are 24 word/channel-to-channel compare recognizers. Word recognizers can be traded off to form full-width, double-bounded range recognizers. The following selections are available:                                                                                                    |
|                                                                   | 24 word, 0 range<br>21 word, 1 range<br>18 word, 2 range<br>15 word, 3 range<br>12 word, 4 range<br>9 word, 5 range<br>6 word, 6 range<br>3 word, 7 range<br>0 word, 8 range                                                                                                    |
| Counter/timers                                                    | 2                                                                                                    |
| Trigger event types                                               | Word, Group, Channel, Transition, Range, Anything, Counter Value, Timer Value, Signal, Glitch, Setup-and-Hold Violation, Snapshot                                                                                                    |
| Trigger action types                                              | Trigger, Trigger All, Trigger Main, Trigger MagniVu, Store, Don't Store, Start Store, Stop Store,<br>Increment Counter, Decrement Counter, Reset Counter, Start Timer, Stop Timer, Reset Timer,<br>Snapshot Current Sample, Go to State, Set/Clear Signal, Do Nothing                                |
| Maximum triggerable data rate                                     | The system can trigger and track at the maximum acquisition rate.                                                                                                    |
| Trigger state machine (TSM)                                       | DC to 800 MHz (1.25 ns)                                                                                                    |
| sequence rate                                                     | For data rates of 800 Mb/s or less, the TSM evaluates one data sample per TSM clock. For data rates greater than 800 Mb/s, the TSM evaluates multiple data samples per TSM clock up to the maximum acquired data rate.                                                                               |
| Counter/timer range                                               | 2 fast (no latency) counter/timers.<br>Maximum count is 2 <sup>48–1</sup> (including bit sign)<br>Maximum time is approximately 3.5 × 105 seconds, approximately four days<br>Counter commands are reset, do nothing, increment, or decrement.<br>Timer command are reset, no change, start, or stop |
| Timer clock rate                                                  | 800 MHz (1.25 ns)                                                                                                    |
| Counter/timer test latency                                        | Fast counter/timer latency is Zero clock TC latency                                                                                                    |
| Range recognizers                                                 | Double-bounded (136-channels maximum). Can be as wide as any group, but must be grouped according to specified order of significance.                                                                                                    |
| Range recognizer channel order                                    | From most-significant probe group to least-significant probe group: CK3 Q1 C3 C2 C1 C0 Q3 Q2 E3 E2 E1 E0 CK0 Q0 A3 A2 D3 D2 CK1 CK2 A1 A0 D1 D0                                                                                                    |
|                                                                   | Missing channels for instruments with fewer than 136 channels are omitted.                                                                                                    |
| Setup-and-Hold violation<br>recognizer — Setup/Hold time<br>range | From 7.5 ns before to 7.5 ns after the clock edge in 20 ps increments. This range can be shifted towards the positive region by 0 ns, 2.5 ns, 5 ns, or 7.5 ns.                                                                                                    |
| Trigger position                                                  | The main trigger position is programmable to any data sample (1.25 ns boundaries)                                                                                                    |

### Table 10: Triggering specifications (cont.)

| Characteristic                       | Description                                                                                                    |  |
|--------------------------------------|----------------------------------------------------------------------------------------------------|--|
| MagniVu trigger position             | The high resolution trigger position is programmable within 1.25 ns boundaries and separate from the main acquisition memory trigger position. |  |
|                                      | The MagniVu position can be set from 0% to 60% centered around the MagniVu trigger.                                                            |  |
| Storage Control (data qualification) | All global (conditional), by state (start/stop), block, by trigger action, or transitional. Also force main prefill selection is available.    |  |

#### Table 10: Triggering specifications (cont.)

#### Table 11: Record length specifications

| Characteristic                            | Description                                                                                              |
|-------------------------------------------|----------------------------------------------------------------------------------------------------|
| Maximum record length                     | 64 Mb                                                                                                    |
| Record length options                     |                                                                                                    |
| Standard                                  | 2 Mb                                                                                                    |
| Options                                   | 4 Mb, 8 Mb, 16 Mb,32 Mb, 64 Mb                                                                           |
| Data vs. Time stamp vs. Violation storage | Enabling violation storage in either glitch (external) or Ts/Th (internal) does not impact record length |
| Time stamp bits and resolution            | 51 bits @ 20 ps                                                                                          |
| (duration)                                | (3.25 days)                                                                                              |

#### Table 12: Symbolic support

| Characteristic                | Description                                                                                              |
|-------------------------------|----------------------------------------------------------------------------------------------------|
| Number of symbols or ranges   | Unlimited (limited by the amount of virtual memory available)                                            |
| Object file formats supported | IEEE695, OMF 51, OMF 86, OMF 166, OMF 286, OMF 386, COFF, Elf/Dwarf 1 and 2, Elf/Stabs, TSF <sup>1</sup> |
|                               |                                                                                                    |

1 If the software development tools do not generate outputs in one of the listed formats, use TSF (Tektronix symbol file format)

#### Table 13: iView support

| Characteristic                                                   | Description                                                    |
|------------------------------------------------------------------|----------------------------------------------------------------|
| TLA-to-TDS connections for iView                                 | USB-to-USB, Trigger In, Trigger Out, Clock Out                 |
| Number of external oscilloscopes connected to the logic analyzer | 1                                                              |
| Number of external oscilloscopes<br>supported                    | >100, please check the Tektronix Web site at www.tek.com/iview |

#### Table 14: Mechanical

| Characteristic<br>Overall dimensions<br>(Typical) |          | Description<br>Dimensions are without front feet extended, front cover attached, pouch<br>attached, nor power cord attached. |  |
|---------------------------------------------------|----------|----------------------------------------------------------------------------------------------------|--|
|                                                   |          |                                                                                                    |  |
|                                                   | Width    | 43.7 cm (17.2 in)                                                                                                    |  |
|                                                   | Depth    | 38.7 cm (15.2 in)                                                                                                    |  |
| Weight ( <i>Typical</i> )                         |          | Includes instrument with front cover and empty accessory pouch                                                               |  |
|                                                   | TLA6401  | 13.52 kg (29 lbs 13 oz)                                                                                                    |  |
|                                                   | TLA6402  | 13.88 kg (30 lbs 10 oz)                                                                                                    |  |
|                                                   | TLA6403  | 14.29 kg (31 lbs 8 oz)                                                                                                    |  |
|                                                   | TLA6404  | 14.65 kg (32 lbs 5 oz)                                                                                                    |  |
|                                                   | Shipping | 21.90 kg (48 lbs 4 oz)                                                                                                    |  |

Specifications

# **Performance verification procedures**

This chapter contains procedures for functional verification, certification, and performance verification procedures for the TLA6400 series logic analyzers. Generally, you should perform these procedures once per year or following repairs that affect certification.

## **Summary verification**

Functional verification procedures verify the basic functionality of the instrument inputs, outputs, and basic instrument actions. These procedures include power-on diagnostics, extended diagnostics, and manual check procedures. These procedures can be used for incoming inspection purposes.

Performance verification procedures confirm that a product meets or exceeds the performance requirements for the published specifications documented in the *Specifications* chapter of this manual. The performance verification procedures certify the accuracy of an instrument and provide a traceability path to national standards.

Certification procedures certify the accuracy of an instrument and provide a traceability path to national standards. Certification data is recorded on calibration data reports provided with this manual. The calibration data reports are intended to be copied and used for calibration/certification procedures.

As you complete the performance verification procedures, fill out a calibration data report to keep on file with your instrument. A blank copy of the calibration data report is provided with this manual. The calibration data report is intended to be copied and used to record the results of the calibration/certification procedures.

# **Test equipment**

These procedures use external, traceable signal sources to directly test characteristics that are designated as checked  $\nvdash$  in the *Specifications* chapter of this manual. Always warm up the equipment for 30 minutes before beginning the procedures.

#### Table 15: Test equipment

| Item number and                                                                               |                                                                |                                                             |
|-----------------------------------------------------------------------------------------------|----------------------------------------------------------------|-------------------------------------------------------------|
| description                                                                                   | Minimum requirements                                           | Example                                                     |
| Logic analyzer                                                                                | TLA6401, TLA6402, TLA6403, or TLA6404                          | -                                                           |
| Logic analyzer probe                                                                          | One required                                                   | P5910 <sup>1</sup>                                          |
| Precision voltage<br>reference or a DC signal<br>generator and precision<br>digital voltmeter | (accurate to within ±5 mV)                                     | -                                                           |
| Data Timing Generator                                                                         | Tektronix DTG 524 with a DTGM30 Output Module                  | -                                                           |
| Frequency counter                                                                             | Frequency accuracy: <0.0025% Frequency range: 1 kHz to 100 MHz | Hewlett Packard 5314A                                       |
| Test fixture, Threshold<br>Accuracy                                                           | One required                                                   | Refer to Threshold Accuracy Test<br>Fixture. (See page 25.) |
| Test fixture, Setup and Hold                                                                  | Minimum of two test fixtures required                          | Refer to Setup and Hold Test<br>Fixture. (See page 26.)     |
| Cable, precision<br>50 Ω coaxial                                                              | 50 $\Omega$ , 36 in, male-to-male BNC connectors               | Tektronix part number 012-0482-XX                           |

1 In addition to the P5910 probe, you will also need the ground extender accessory to connect the ground input to the test fixture.

## **Functional verification**

The following list describes the functional verification procedures for the TLA6400 series logic analyzer.

- Power-on and fan operation
- Power-on diagnostics
- Extended diagnostics

#### Power-On and fan operation

Complete the following steps to check the power-on and fan operation of the logic analyzer:

- 1. Power on the instrument and observe that the On/Standby switch illuminates.
- 2. Check that the fans spin without undue noise.

- **3.** If everything is properly connected and operational, you should see the modules in the System window of the logic analyzer application.
- 4. If there are no failures indicated in the System window, the power-on diagnostics pass when you power on the instrument.

**Extended diagnostics** Do the following steps to run the extended diagnostics:

**NOTE.** Running the extended diagnostics will invalidate any acquired data. If you want to save any of the acquired data, do so before running the extended diagnostics.

Perform the following tests to complete the functional verification procedure:

- 1. If you have not already done so, power on the instrument and start the logic analyzer application if it did not start by itself.
- 2. Go to the System menu and select Calibration and Diagnostics.
- 3. Verify that all power-on diagnostics pass.
- 4. Click the Extended Diagnostics tab.
- **5.** Select All Modules, All Tests, and then click the Run button on the property sheet.

All tests that displayed an "Unknown" status will change to a Pass or Fail status depending on the outcome of the tests.

6. Scroll through the tests and verify that all tests pass.

## Certification

The system clock is checked for accuracy, and the input probe channels are checked for threshold accuracy and setup and hold accuracy. The instrument is certifiable if these parameters meet specifications. Complete the performance verification procedures and record the certifiable parameters in a copy of the Calibration Data Report at the end of this chapter.

## Performance verification procedures

This section contains procedures to verify that the instrument performs as warranted. Verify instrument performance whenever the accuracy or function of your instrument is in question.

**Tests performed** Do the following tests to verify the performance of the instrument. You will need test equipment to complete the performance verification procedures. (See Table 15 on page 14.) If you substitute equipment, always choose instruments that meet or exceed the minimum requirements specified.

| Parameter                                                         | Verification method                                                                                                    |
|-------------------------------------------------------------------|----------------------------------------------------------------------------------------------------|
| System clock (CLK10) accuracy <sup>1</sup>                        | Verified by the 10 MHz system clock test                                                                                                    |
| Threshold accuracy <sup>1</sup>                                   | Verified by the threshold accuracy test.<br>Certified by running the certification<br>procedure.                                                                               |
| Channel-to-channel skew                                           | Verified indirectly by the setup and hold procedure                                                                                                    |
| Internal sampling period (Internal clocking)                      | Verified indirectly by the 10 MHz system<br>clock test                                                                                                    |
| Synchronous clock rate, minimum and maximum (External clock rate) | Diagnostics verify the clock<br>detection/sampling circuitry. Bandwidth is<br>verified indirectly by the at-speed diagnostics,<br>the setup and hold test, and the clock test. |
| Synchronous data rate, minimum and maximum (External data rate)   | Diagnostics verify the clock<br>detection/sampling circuitry. Bandwidth is<br>verified indirectly by the at-speed diagnostics,<br>the setup and hold test, and the clock test. |
| Setup and hold window size (data and qualifiers)                  | Verified directly by setup and hold procedure                                                                                                    |
| Counters and timers                                               | Verified by diagnostics                                                                                                    |
|                                                                   |                                                                                                    |

#### Table 16: Parameters checked by verification procedures

| Parameter                                 | Verification method                                                         |
|-------------------------------------------|-----------------------------------------------------------------------------|
| Maximum triggerable data rate             | Verified indirectly by at-speed diagnostics<br>and internal sampling period |
| Trigger state machine (TSM) sequence rate | Verified indirectly by at-speed diagnostics                                 |
|                                           |                                                                             |

#### Table 16: Parameters checked by verification procedures (cont.)

<sup>1</sup> Certifiable parameter

# Checking the 10 MHz system clock (CLK10)

The following procedure checks the accuracy of the 10 MHz system clock:

| Equipment required | Frequency counter        |
|--------------------|--------------------------|
|                    | Precision BNC cable      |
| Prerequisites      | Warm-up time: 30 minutes |

- 1. Verify that all of the prerequisites above are met for the procedure.
- **2.** Connect the frequency counter to the External Signal Out BNC connector on the instrument.
- **3.** Go to the System window and select System Configuration from the System menu.
- **4.** In the System Configuration dialog box, select 10 MHz Clock from the list of routable signals in the External Signal Out selection box and click OK.
- 5. Verify that the output frequency at the External Signal Out connector is  $10 \text{ MHz} \pm 500 \text{ Hz}$ . Record the measurement on a copy of the calibration data report and disconnect the frequency counter.
- **6.** In the System Configuration dialog box, reset the External Signal Out signal to None.

## Threshold accuracy test

This procedure verifies the threshold voltage accuracy of the logic analyzer.

| Equipment required | Precision voltage reference or a DC signal<br>generator and precision digital voltmeter<br>(accurate to within ±5 mV)<br>Threshold Accuracy test fixture |  |  |
|--------------------|----------------------------------------------------------------------------------------------------|--|--|
|                    |                                                                                                    |  |  |
|                    | P5910 Logic analyzer probe                                                                                                    |  |  |
| Prerequisites      | Warm-up time: 30 minutes                                                                                                    |  |  |
|                    | Ambient temperature must be 23 °C ±5 °C (73 °F ±9 °F)                                                                                                    |  |  |

| Test equipment setup | Co<br>Th<br>ou<br>ou | nnect a P5910 probe from the logic analyzer to the voltage source, using the reshold Accuracy test fixture. If the voltage source does not have the required tput accuracy, use a multimeter with the required accuracy to verify the voltage tput levels specified in the procedure. |
|----------------------|----------------------|----------------------------------------------------------------------------------------------------|
| TLA6400 setup        |                      | set up the logic analyzer for this test, you must define the characteristics of the annel that you are testing, and then set the trigger parameters:                                                                                                    |
|                      | 1.                   | Open the Setup window.                                                                                                    |
|                      |                      | <b>a.</b> In the Group column, enter a name for the probe group that you are testing ("Test" in the example).                                                                                                    |
|                      |                      | <b>b.</b> Define the signals for the group that you are testing.                                                                                                    |
|                      |                      | <b>c.</b> Set the sampling to Asynchronous, 2.0 ns.                                                                                                    |
|                      |                      | <b>d.</b> Set the Acquisition Length to 128K or less.                                                                                                    |
|                      |                      | e. Set Acquire to Samples.                                                                                                    |
|                      | 2.                   | Go to the Trigger window and select the Power Trigger tab. Create a trigger<br>program that triggers the logic analyzer when it does not see all highs or<br>all lows:                                                                                                    |
|                      |                      | <b>a.</b> Click the If Then button.                                                                                                    |
|                      |                      | <b>b.</b> Set the channel definition to match the figure shown. (See Figure 1.)                                                                                                    |

c. After you set the channel definitions, click OK.

| Cla | ause I | Definition | - LA 1 State | 1.1         |      |                        | ×        |
|-----|--------|------------|--------------|-------------|------|------------------------|----------|
| 1   | f      |            |              |             |      |                        |          |
|     |        | Group      | 🖌 Test       | ✓ !=        | • 00 | ~                      |          |
|     | And    | Group      | ✓ Test       | <b>∨</b> != | ✓ FF | ~                      |          |
|     |        |            |              |             |      |                        |          |
|     |        |            |              |             |      |                        |          |
|     |        |            |              |             |      |                        |          |
|     | Then   |            |              |             |      | Group Radix            |          |
|     |        | Trigger    |              | *           |      | Hex                    | <b>~</b> |
|     |        |            |              |             |      |                        |          |
|     |        |            |              |             |      |                        |          |
|     |        |            |              |             |      | Event Name (antional)  |          |
| 1   |        |            |              |             |      | E vent Name (optional) |          |
|     |        | OK         | Cancel       |             | .dd  | Delete                 | Help     |

Figure 1: Setting trigger parameters

- **Verification procedure** Complete the following steps to complete this procedure. Record the results on the copy of the Calibration Data Sheet.
  - 1. Go to the Setup window of the logic analyzer and set the probe threshold voltages to 2.5 V.
  - 2. Set the voltage source to 2.300 V.
  - 3. Start the logic analyzer and verify that it does not trigger.
  - 4. Increase the voltage in 10 mV steps, waiting at least 3 seconds between steps to make sure that the logic analyzer continues to run without triggering. Continue until the logic analyzer triggers and then record the voltage.
  - 5. Set the voltage source to 2.700 V.
  - 6. Start the logic analyzer and verify that it does not trigger.
  - 7. Decrease the voltage in 10 mV steps, waiting at least 3 seconds between steps to make sure that the logic analyzer continues to run without triggering. Continue until the logic analyzer triggers and then record the voltage.
  - 8. Add the two voltage values and divide by two. Verify that the result is  $2.50 \text{ V} \pm 75 \text{ mV}$ . Record the voltage on the Calibration Data Sheet.
  - 9. Go to the Setup window and set the logic analyzer threshold voltages to -2.0 V.
  - 10. Repeat steps 3 through 8 for -2.200 V and -1.800 V.
  - 11. Add the two voltage values and divide by two. Verify that the result is  $-2.00 \text{ V} \pm 70 \text{ mV}$ . Record the voltage on the Calibration Data Sheet.
  - 12. Repeat the procedure for each probe channel group that you want to verify.

## Setup and hold

This procedure verifies the setup and hold specifications of the logic analyzer.

| Equipment required | Tektronix DTG 524 Data Timing Generator<br>with a DTGM30 Output Module |  |  |
|--------------------|------------------------------------------------------------------------|--|--|
|                    | Precision BNC cable                                                    |  |  |
|                    | Setup and Hold test fixture                                            |  |  |
| Prerequisites      | Warm-up time: 30 minutes                                               |  |  |

# Digital timing generator setup

- 1. Verify that the digital timing generator (DTG) has been calibrated so that the channel-to-channel skew is minimized.
  - 2. Set up the DTG so that a channel (CH1 for example), is set to be a clock pattern of alternating 1 and 0 (101010... binary) starting with 1 (rising edge).
  - **3.** Set the output frequency to 250 MHz. (This may require you to set the DTG base clock to 500 MHz for this pattern to represent 250 MHz at the channel output.)
  - **4.** Set another channel of the DTG (CH2 for example) to a data pattern representing half the period of CH1 (for example 001100110011...binary, starting with 00).
  - 5. Connect the setup and hold test fixtures to the DTG channels that you have set up. Connect 50  $\Omega$  SMA terminations to the test fixtures.
  - 6. Connect the DTG channel that you set up as a clock to the appropriate TLA CK[x] input.
  - 7. Connect the other DTG channel to two of the TLA data channels that you want to test.

To test other TLA data channels simultaneously and your DTG has additional outputs available, set up those DTG channels like the first data channel, and connect them to the other logic analyzer channels that you want to test. (The channels must be in the same probe, and you will need another test fixture for each additional channel pair.) Otherwise, repeat the procedure for each new pair of logic analyzer channels.

- 8. Set the termination to open on each DTG channel.
- 9. Set the DTG output voltage levels to 2.0 V High and 0.0 V Low, with no offset.

- **TLA6400 setup** 1. Start the TLA Application and open the Setup Window.
  - 2. Click the DM button to default the module.
  - 3. Click the Synchronous tab and set the following parameters:
    - **a.** Clock Signal: Choose the clock that you connected the DTG output to.
    - **b.** Max Clock Rate: 450 MHz
    - c. Global Threshold: Set to 500 mV.

With the 50  $\Omega$  external termination attached at the SMA fixture end, this sets the logic analyzer threshold voltage levels to one-half the resulting termination voltage, which should be about 500 mV (not 1 V).

- 4. In the Acquisition Options box, select the following:
  - a. Acquisition Length: 1K or greater
  - b. Storage Options: Normal
- 5. Create a new group: right click in the Group Name column.
- 6. Select Add Group from the pop-up window. Rename the new group Test.
- 7. In the Probe Channels column, enter the names of the two adjacent data channels that will be used to connect to CH2 of the DTG.

**NOTE.** These procedures test two channels. To check more than two channels, be sure to set the group and trigger word widths to the same amount.

**Trigger logic.** To complete the setup, you configure a trigger to occur whenever the two data lines are neither 00 nor 11 (binary). This will capture the condition when the two data signals are 01 or 10, as they transition to their common values. To set this up, do the following:

| EasyTrigger PowerTrigger |                                             |
|--------------------------|---------------------------------------------|
| Overview                 | State 1                                     |
| Run<br>State 1           | If Group Test = 00<br>Go To 2               |
| State 2                  | Else If<br>Then<br>Go To 3                  |
| T                        | Else If<br>Then<br>Trigger                  |
|                          | State 2                                     |
|                          | Group Test = 11<br>Go To 3                  |
|                          | Else If<br>Then Group Test I= 11<br>Trigger |
|                          | State 3                                     |
|                          | If Group Test = 00<br>Go To 2               |
|                          | Else If<br>Then Group Test != 00<br>Trigger |

**8.** Open the LA Trigger window and select the Power Trigger tab. Set up three states as shown. (See Figure 2.)

Figure 2: Set the trigger states

- **Verification procedure** Complete the following steps to complete this procedure. Record the results on the Calibration Data Sheet.
  - 1. Set the DTG sequencer to RUN and the outputs ON.
  - **2.** Press the RUN button on the TLA and wait a few seconds to verify that it does not trigger.
  - **3.** Starting from 0.000 ns, increase the delay of the DTG clock channel in 100 ps steps until triggering begins to occur. When the TLA begins to trigger, decrease the delay in 10 ps steps to find the trigger threshold to within 10 ps. Record this delay amount.

Note that the logic analyzer might trigger because of a glitch when you make a delay change. If the data in the waveform window is correct (all data transitioning at the same time and at the correct frequency), then ignore this "false trigger" and start the logic analyzer again.

As an alternative, you may want to run the logic analyzer in continuous loop mode if the DTG causes a false trigger on the logic analyzer each time you change the delay. Then observe if the data is correct in the waveform window and ignore any false triggers. Continue increasing the clock delay until the waveform window displays data that was not acquired correctly. Record this delay.

- 4. Add 300 ps to the delay value that you recorded in step 3 and increase the DTG clock delay to match this cumulative value. (For example, if you measured 600 ps, increase the delay to 900 ps.)
- **5.** Press Run and wait a few seconds to verify that it does not trigger. This verifies that the setup and hold window is less than 300 ps, which is the guaranteed specification for a single channel.

To measure the actual setup and hold window size for your application, slowly decrease the clock delay in steps (waiting a few seconds between steps to verify that it does not trigger), until the logic analyzer triggers. Record this second value. The difference between this second value and the value that you measured in step 3 is the measured setup and hold window size.

# **Test fixtures**

This section includes information and procedures for building the test fixtures used in the performance verification tests.

## Threshold accuracy test fixture

Use this fixture to gain access to the logic analyzer probe pins. The fixture connects all ground pins together, and all signal pins together.

| Equipment required | You will need the following items to build the test fixture:  |
|--------------------|---------------------------------------------------------------|
|                    | Tou will need the following needs to build the test initiale. |

| ltem                      | Description                                               | Example part number                  |
|---------------------------|-----------------------------------------------------------|--------------------------------------|
| Square-pin strip          | 0.100 x 0.100, 2 x 8 contacts<br>(or two 1 x 8 contacts ) | SAMTEC part number<br>TSW-102-06-G-S |
| Wire                      | 20 gauge                                                  |                                      |
| Soldering iron and solder | 50 W                                                      |                                      |

Build procedure

re Use the following procedure to build the test fixture.

- 1. Set the square-pin strip down and lay a wire across one row of pins on one side of the insulator as shown. Leave some extra wire at one end for connecting to a test lead. (See Figure 3.)
- 2. Solder the wire to each pin in the row.
- 3. Repeat for the other row of pins.

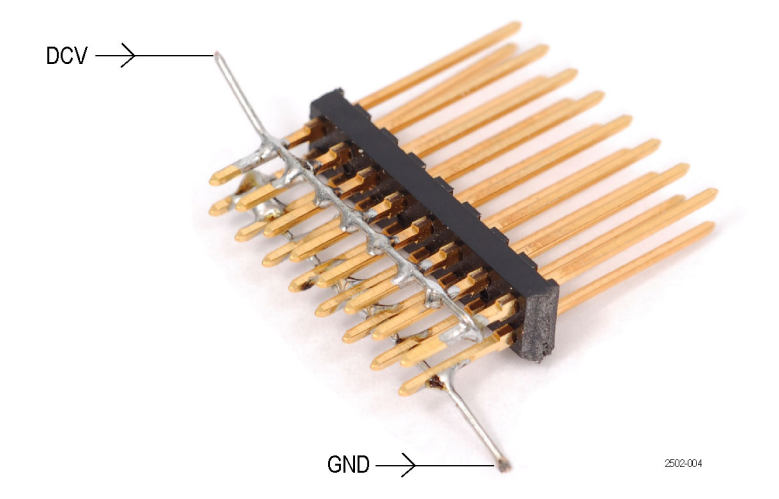

Figure 3: Threshold accuracy test fixture

## Setup and hold test fixture

This fixture provides square-pin test points for logic analyzer probes when they are used to probe in-line SMA connections. Note that you need at least two test fixtures to complete the procedure.

Equipment required You

You will need the following items to build the test fixture:

| Item                                          | Description                                               | Example part number                                    |  |
|-----------------------------------------------|-----------------------------------------------------------|--------------------------------------------------------|--|
| SMA connector (two required for each fixture) | Female, PCB mount                                         | SV Microwave part number<br>2985-6035, -6036, or -6037 |  |
| Square-pin strip                              | 0.100 x 0.100, 2 x 2 contacts<br>(or two 1 x 2 contacts ) | SAMTEC part number<br>TSW-102-06-G-S                   |  |
| SMA termination                               | 50 Ω, ≥2 GHz bandwidth                                    | Johnson part number<br>142-0801-866                    |  |
| SMA adapter                                   | Male-to-male                                              | Johnson part number<br>142-0901-811                    |  |
| Soldering iron and solder                     | 50 W                                                      |                                                        |  |

#### Build procedure Use the following procedure to build the test fixture.

- 1. Arrange one SMA connector as shown. (See Figure 4.)
- 2. Align the square pins at a right angle to the connector.

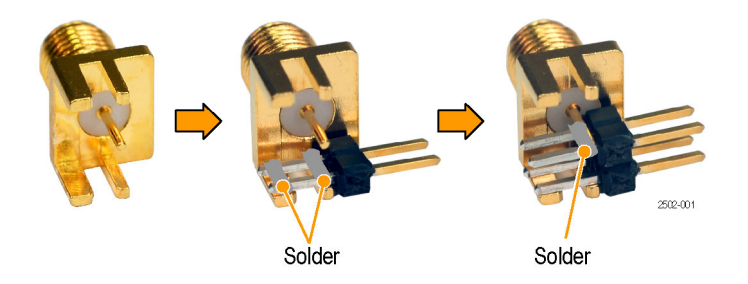

Figure 4: Solder square pins to the SMA connector

- 3. Solder one set of square pins to the SMA ground conductor.
- 4. Solder the other set of square pins to the SMA center conductor.

**5.** Align the second SMA connector to the first as shown and solder the center conductors of the connectors together. (See Figure 5.)

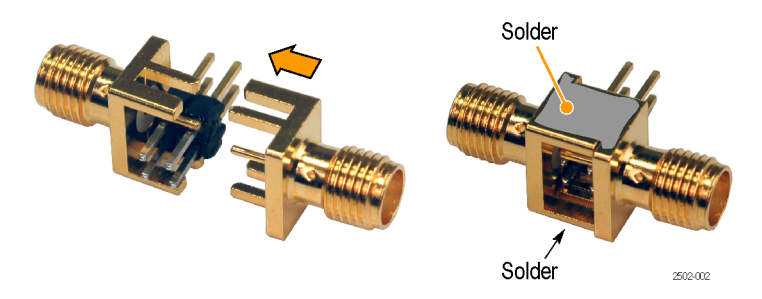

Figure 5: Solder the SMA connectors together

- 6. Solder the ground conductors of the SMA connectors together.
- 7. Attach the termination and coupler to the fixture.

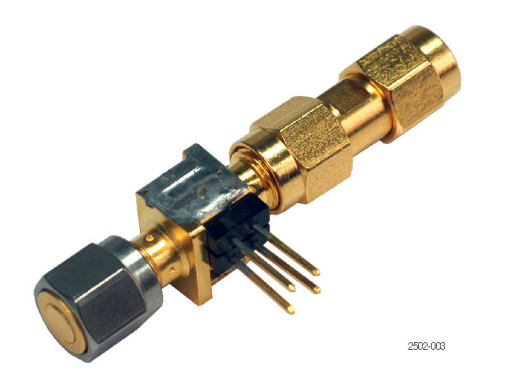

Figure 6: Completed fixture with termination and coupler

# **Calibration data report**

Photocopy this table and use it to record the performance test results for your instrument.

# TLA6400 test record

| Serial number:             |
|----------------------------|
|                            |
| Certificate number:        |
| Verification performed by: |
| Verification date:         |

# Test data

| Characteristic         | Specification | Tolerance                           | Incoming data | Outgoing data |
|------------------------|---------------|-------------------------------------|---------------|---------------|
| Clock frequency        | 10 MHz        | ±500 Hz<br>(9.9995 MHz-10.0005 MHz) |               |               |
| Threshold accuracy     | +2.5 V        | ±75 mV<br>(2.425 V to 2.575 V)      |               |               |
|                        | -2 V          | ±70 mV<br>(-1.930 V to –2.070 V)    |               |               |
| Setup and hold window: |               |                                     |               |               |
| single channel         | ≤300 ps       | none                                |               |               |